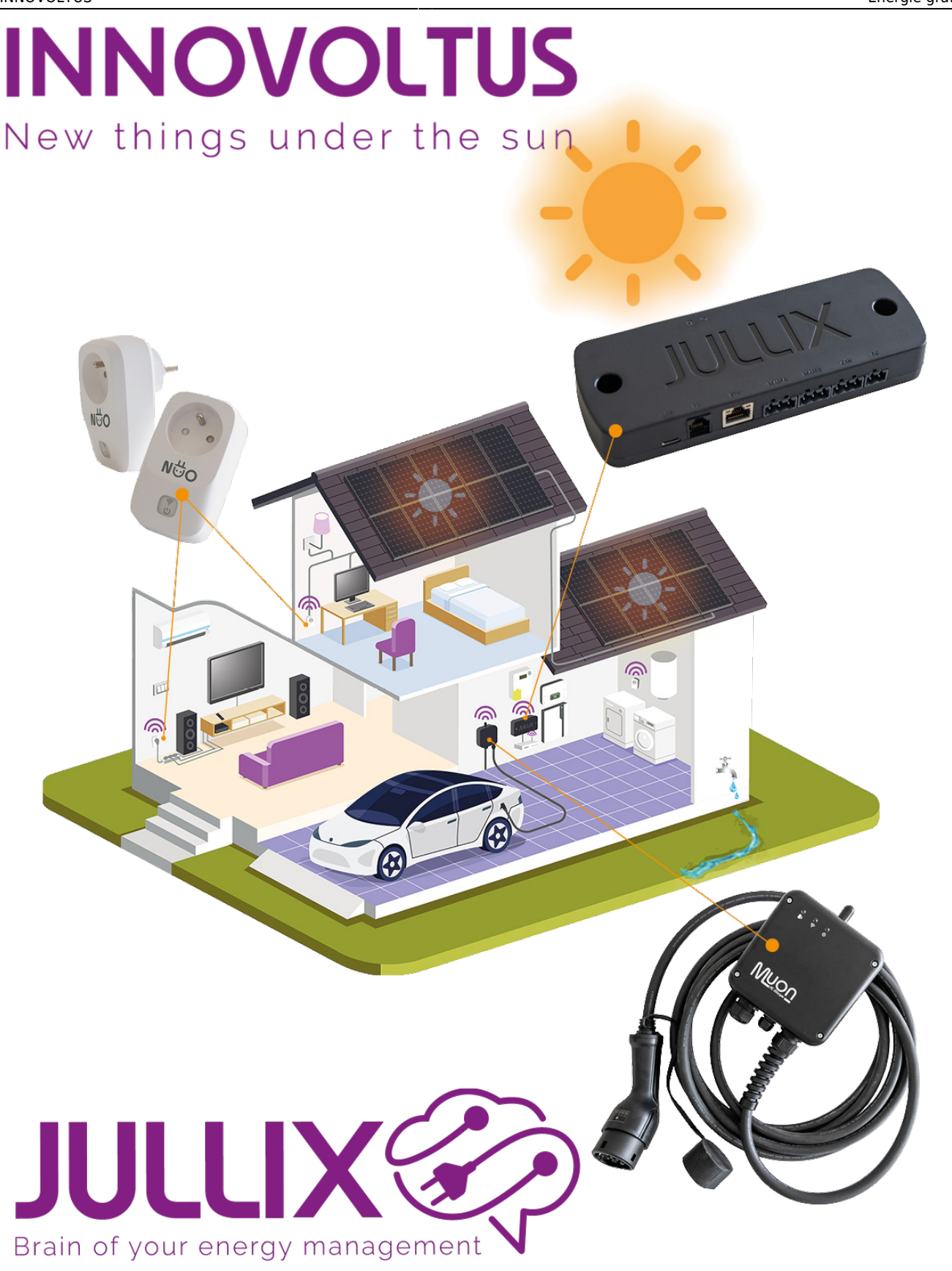

Energie grafieken

## Inhoudsopgave

| Energie grafieken | 3 |
|-------------------|---|
| Overzicht         | 3 |
| Eigen verbruik    | 4 |

## Energie grafieken

Bij 'Grafieken' kies je in het menu **Energie (1)** om de energiegrafieken weer te geven. Onder **Energie** vind je verschillende grafieken **(2)** van de installatie.

Let op: de weergave is een balkgrafiek met de energie in kWh per kwartier voor de gekozen dag. Via de kalender (3) kun je andere datums selecteren en bekijken.

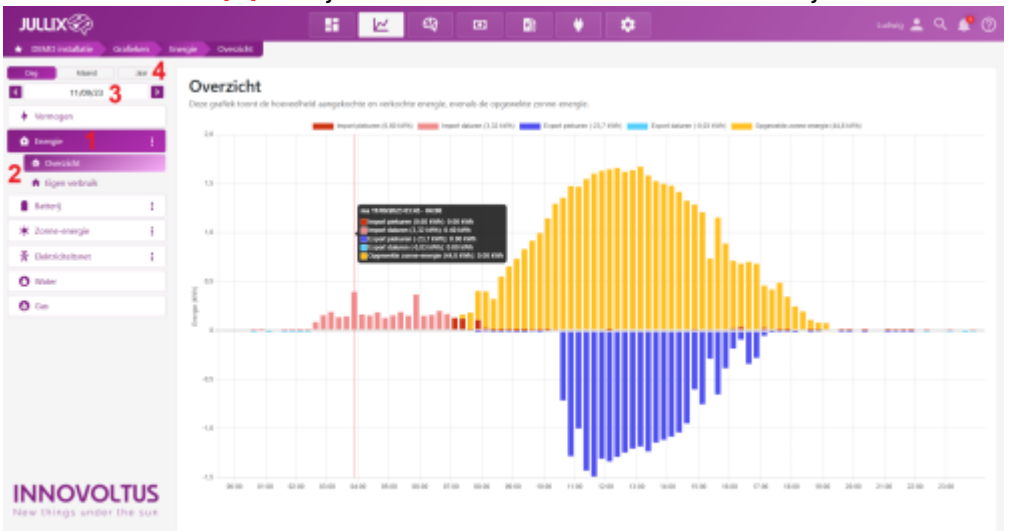

Voor de volledige functionaliteit, zoals getoond in de schermafbeelding, is het abonnement '**Smart**' of '**Smart** +' vereist. De grafiek kan je per dag, per maand of per jaar bekijken (4).

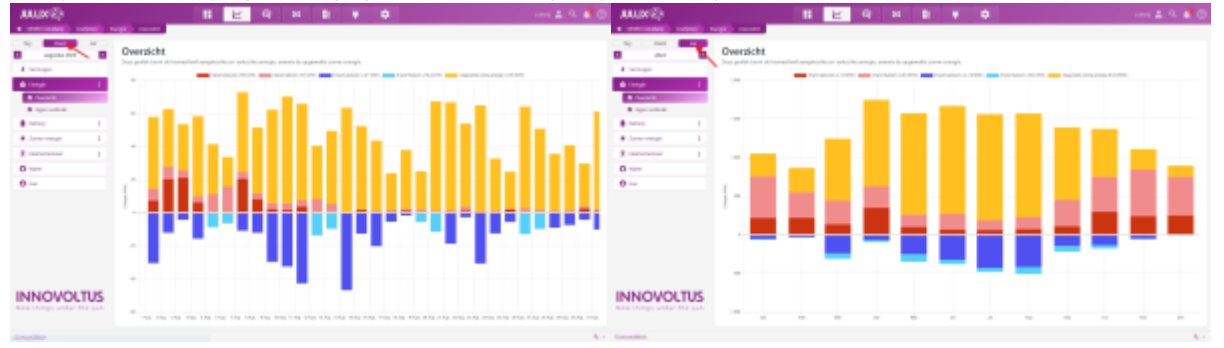

## Overzicht

In de **Overzicht**-grafiek zie je de geïmporteerde en geëxporteerde energie van de installatie, zoals geregistreerd door de digitale meter. Daarnaast wordt de totaal opgewekte energie van alle gekoppelde en gemonitorde zonnepanelen weergegeven, in kWh.

| NITIX                                                                                                    | 📰 🚾 🕸 💷 🕸 👙 🌩 🛛 🗤 🖄 🖓 🕐                                                                                                    |  |
|----------------------------------------------------------------------------------------------------|----------------------------------------------------------------------------------------------------|--|
| · matrixation adden many could                                                                                         |                                                                                                    |  |
| Cop         March         Jair         4           1         11,08,00         3         3           4         Hormogen | Overzicht Deze guallek tourt de honnedheid aangekohte en rerkohte mengie, enwels de opgeseidig zwee energie.                                   |  |
| d territe 1                                                                                                    | 24                                                                                                    |  |
| 2 turciate<br>tiges websike                                                                                            |                                                                                                    |  |
| tetes 1                                                                                                    | 64 700 RC (14 - WH                                                                                                    |  |
| 🗰 Zonne-enangle 🕴 🕴                                                                                                    | Tingel petere 10 (1966) 103 (10)<br>Tingel datama (1) (2) (10)<br>Tingel petere (1) (2) (10) (10) (10)<br>Tingel petere (1) (2) (10) (10) (10) |  |
| 🕈 Deknickelsmet 🕴                                                                                                    | Trippe damon (ACIMA) 180 MA<br>Daparetic come menge 20.1 Field, bit Hit                                                                        |  |
| O mater                                                                                                    |                                                                                                    |  |
| O Con                                                                                                    |                                                                                                    |  |
|                                                                                                    |                                                                                                    |  |
| New Dirgs under the sur                                                                                                | NER FOR EINE EINE MER MER MER FEIN MEN MER OM HER OM HER OM HER HER OM HER DEN 2000 ZUM ZUM ZUM                                                |  |

Voor de volledige functionaliteit, zoals getoond in de schermafbeelding, is het abonnement '**Smart**' of '**Smart** +' vereist.

- De geïmporteerde energie tijdens dal- en piekuren in het rood.
- De geëxporteerde energie in het blauw.
- De **opgewekte** energie van de PV-installatie in het geel.

## Eigen verbruik

In de **figen verbruik**-grafiek zie je hoeveel energie je werkelijk hebt verbruikt, exclusief de energie die is gebruikt om de elektrische auto te laden (in kWh). Dit is een berekende grafiek.

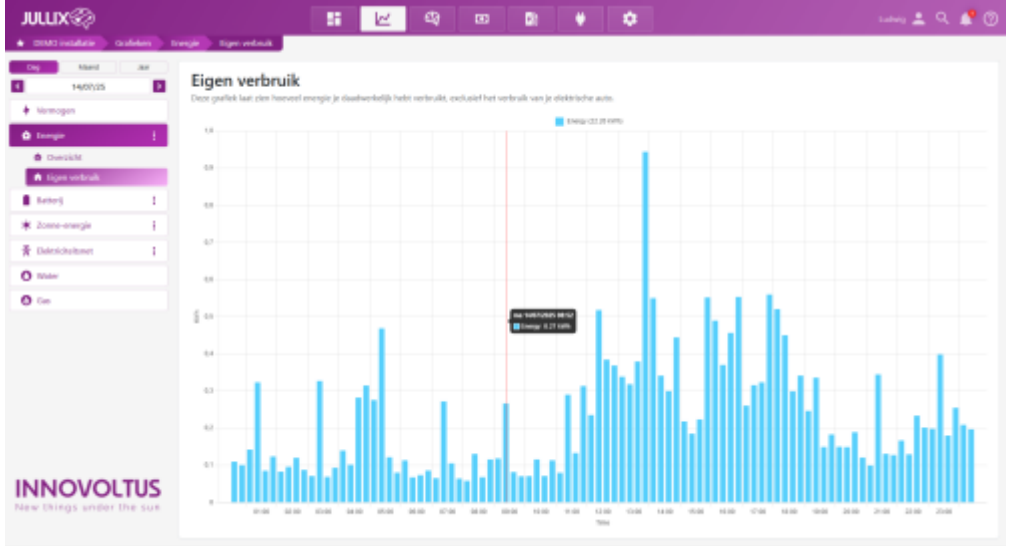

Voor de volledige functionaliteit, zoals getoond in de schermafbeelding, is het abonnement 'Smart' of 'Smart +' vereist.